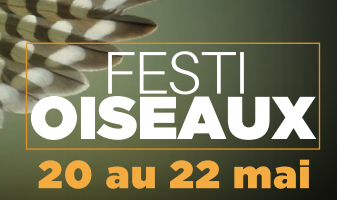

## **Pic ma curiosité** Du 16 avril au 19 mai 2022

L'activité Pic ma curiosité est un projet de science citoyenne qui consiste à faire un inventaire ornithologique qui pourrait être utilisé par les scientifiques pour diverses études et suivis d'oiseaux. De plus, cette activité vous permettra de prendre conscience de la diversité d'oiseaux qui nous entourent au quotidien et d'éveiller la curiosité à leur sujet. Cet inventaire sera fait par l'application ou le site web de iNaturalist, une plateforme d'acquisition et de partage de données d'observations floristiques et fauniques et une communauté regroupant plus d'un million de chercheurs et de naturalistes qui peuvent vous aider à en savoir plus au sujet de la nature.

#### **Comment participer?**

Pour participer au projet, il vous suffit de garder l'oeil ouvert et prendre en photo ou enregistrer les oiseaux que vous observez entre le 16 et le 19 mai. Vous pourrez ensuite ajouter vos observations sur votre profil iNaturalist (voir les instructions plus bas). C'est une activité qui peut se faire seul, en famille et entre amis, l'important est de profiter de la nature et d'éveiller votre curiosité sur les oiseaux qui vous entourent.

# Prix de participation

En participant au projet Pic ma curiosité, vous courez la chance de gagner un de ces trois nichoirs adaptés aux besoins de différentes espèces, offerts par Permabitat.

Un nichoir sera remis au participant ayant ajouté le plus d'observations dans le projet iNaturalist et les deux autres feront l'objet d'un tirage parmi tous les participants.

## À qui la chance?

Hirondelle bicolore et Merlebleu

Mésange à tête noire et sittelle Crécerelle d'Amérique

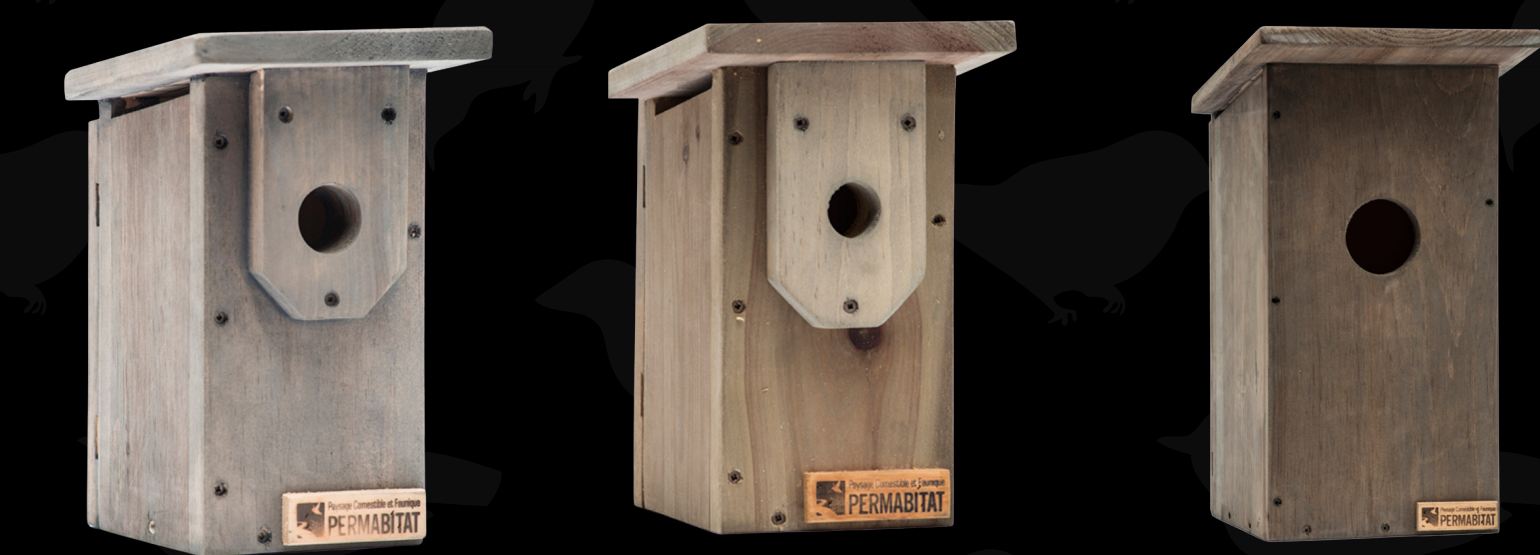

Chaque nichoir est construit pour offrir un abri adapté à certaines espèces dans une réalité de perte d'habitat constante.

Les nichoirs sont généreusement commandités par Permabitat:

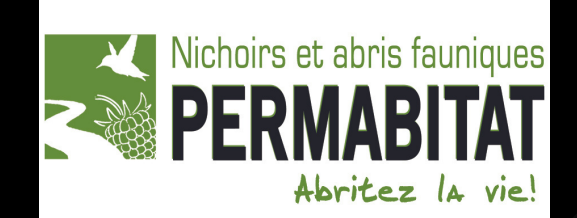

### **Directives pour l'application mobile**

Des capsules vidéos explicatives sont aussi disponibles!

#### Étape 1: Création d'un compte iNaturalist

1. Télécharger l'application mobile iNaturalist:

2. Aller dans l'onglet créer un compte et compléter les informations demandées (courriel, nom d'utilisateur et mot de passe)

#### Étape 2: Rejoindre un projet

1. Appuyer sur l'icône ayant la forme d'une valise portant le nom de Projets:

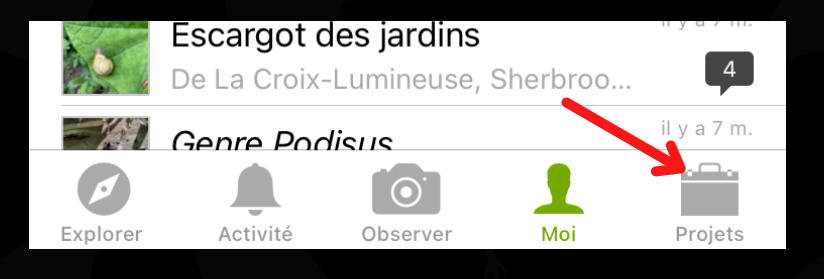

2. Appuyer ensuite sur la loupe, en haut, à droite de l'écran et recherchez le projet au nom de Pic ma curiosité:

|                   | OISEAU              |                   |              |
|-------------------|---------------------|-------------------|--------------|
|                   | Pic ma curi         | osité             |              |
| JOIND             | REACTUALIT          | ÉS À PROPOS       |              |
| 0<br>Observations | <b>O</b><br>ESPÈCES | 0<br>Observateurs | (<br>Identii |
|                   |                     |                   |              |

3. Une fois dans le projet, appuyez sur joindre. Ainsi, toutes vos observations faites durant la période de l'évènement, soit du 16 avril au 19 mai, seront automatiquement ajoutées au projet.

#### Étape 3: Ajouter une observation

- 1. Lorsque vous voyez ou entendez un oiseau, sortez votre téléphone ou appareil photo. Vous pouvez le prendre en photo, le filmer ou enregistrer son chant. C'est ensuite ces fichiers que vous allez ajouter pour vos observations. Si vous n'arrivez pas à prendre une photo de l'oiseau, il est aussi possible d'ajouter des observations sans, pour autant que vous ayez identifié l'oiseaux observé.
- 2. Sélectionner l'icône au nom d'Observer représenter par un appareil photo, situé en bas au centre de l'écran.

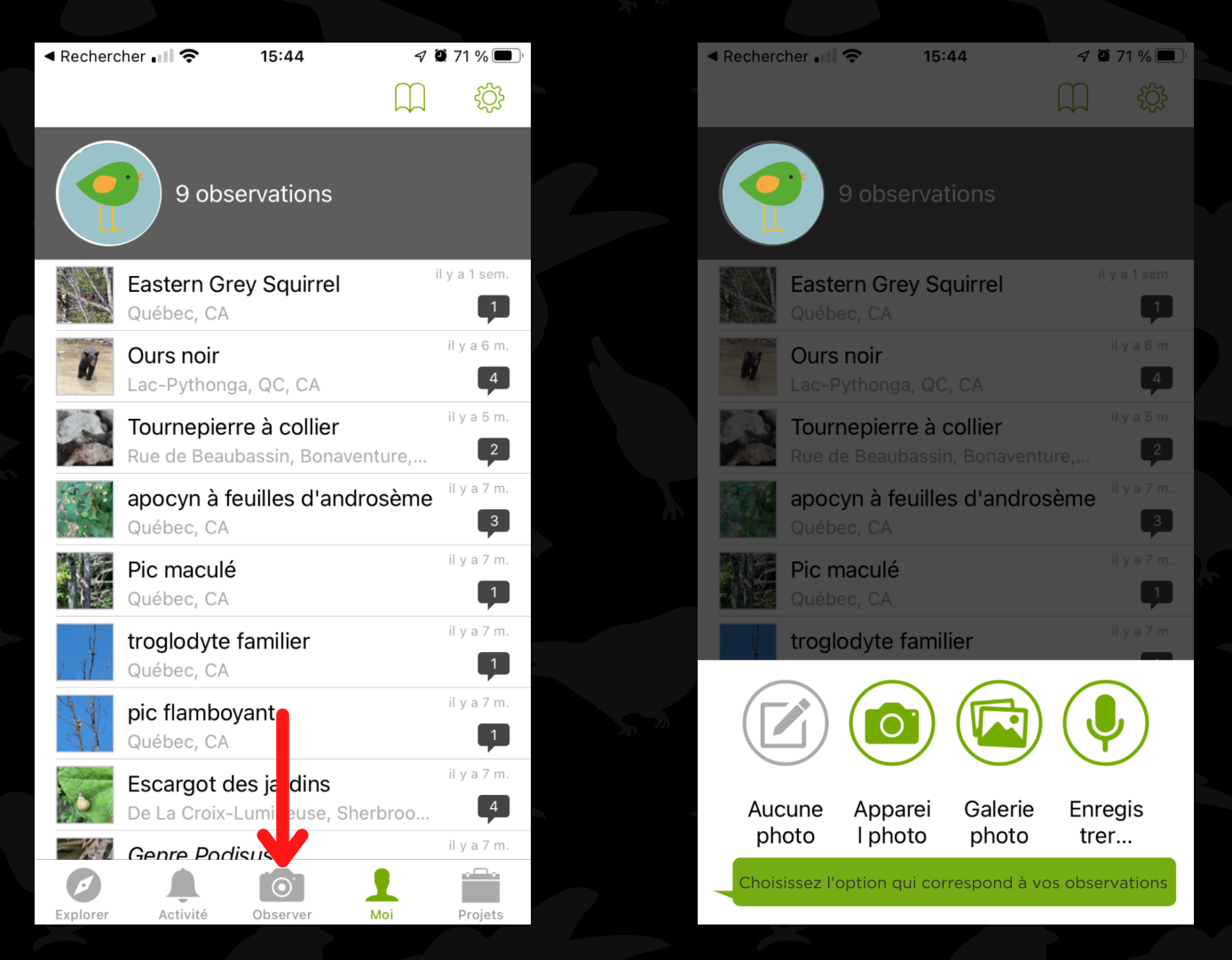

- 3. Choisir l'option qui convient à votre observation, vous pouvez choisir appareil photo pour ajouter votre observation en temps réel.
- 4. Sélectionner jusqu'à quatre photos d'un même oiseau et cliquez sur ajouter

5. Dans la section Qu'avez-vous vu, l'application vous proposera une espèce ou une famille. Vous pouvez aussi rechercher l'espèce si vous la connaissez.

6. Si ce n'est pas fait automatiquement ou que l'information est erronée, sélectionner la bonne date et heure d'observation.

| Annuler <b>Détails</b>     |    |
|----------------------------|----|
| ✓ 1er choix                |    |
|                            |    |
| Qu'avez-vous vu?           | >  |
| Notes                      |    |
| 2022-01-13 09:27           | >  |
| Annuler Géoconfidentialité | ОК |
|                            |    |
| Ouverte                    |    |
| Masquée                    |    |
| Privé                      |    |

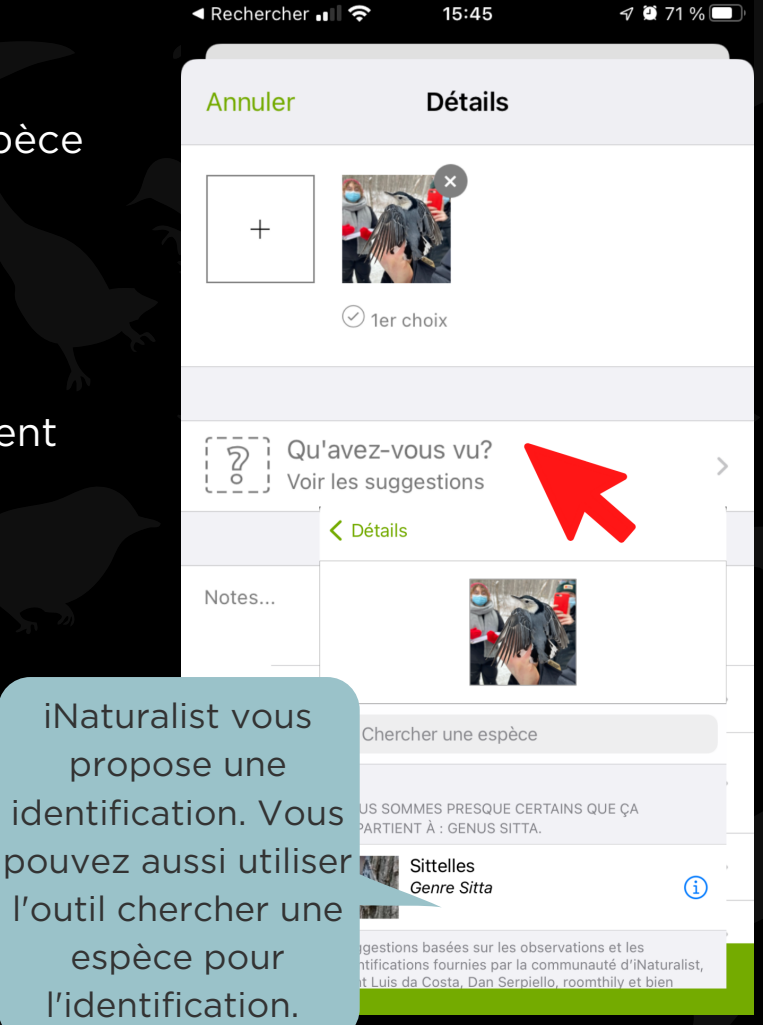

7. Géolocalisation: si la photo est prise avec un appareil mobile, il est possible que l'application détecte elle-même la localisation de votre photo. Autrement, l'aide vous pouvez. à de la carte. sélectionner l'endroit approximatif οù vous avez observé l'oiseau. Une autre information importante à spécifier dans cette section est la géoconfidentialité. Si votre photo a été prise sur votre terrain privé et vous souhaitez la garder l'emplacement privé, vous pouvez sélectionner l'option masquée (localisation imprécise) ou privé (aucune localisation). Seulement la communauté scientifique reconnue aura accès à ces informations.

#### **Directives pour le site web**

#### Étape 1: Création d'un compte iNaturalist

- 1. Entrez l'adresse suivante dans votre moteur de recherche: https://www.inaturalist.org
- 2. Cliquez sur Inscrivez-vous et complétez les informations demandées (courriel, nom d'utilisateur et mot de passe)

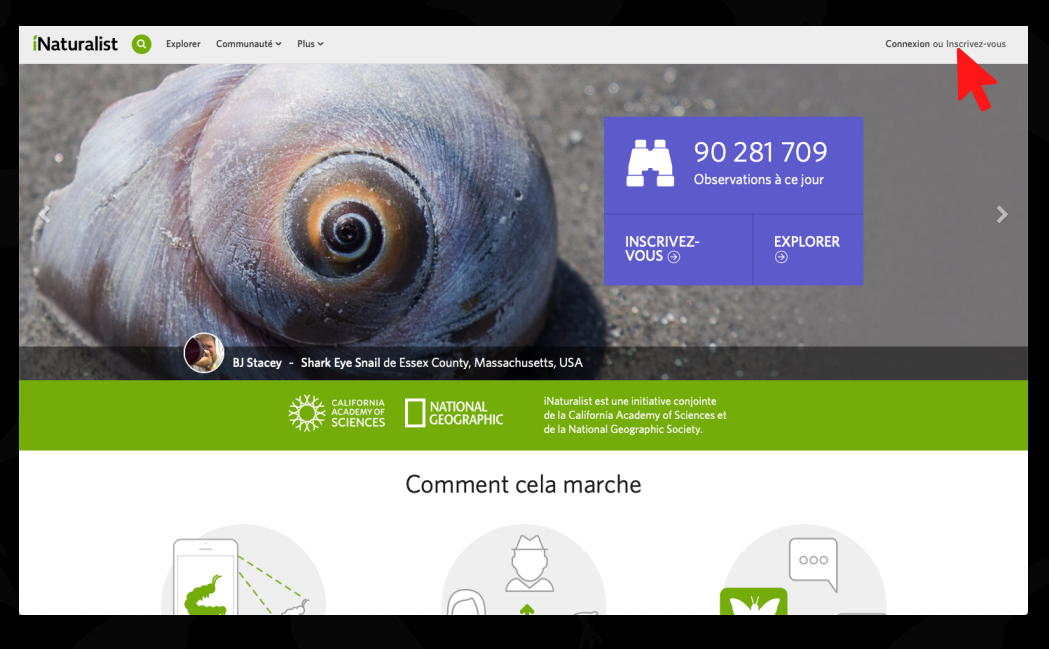

#### Étape 2: Rejoindre un projet

1. Dans l'onglet Communauté en haut au centre, sélectionnez Projets

| <b>í</b> Naturalist | Rechercher                                                     | Explorer Vos observations                                                                                                    | Communauté ~ Identifier Plus ~                                                                                                   |                                                                                                    | O Téléverser ≥ 0 ● 0                                                                                         |
|---------------------|----------------------------------------------------------------|----------------------------------------------------------------------------------------------------|----------------------------------------------------------------------------------------------------|----------------------------------------------------------------------------------------------------|----------------------------------------------------------------------------------------------------|
|                     | Accueil Profil A Obse<br>Toutes les mises à jour Votre contenu | rvations Modifier les observations                                                                                                    | Personnes<br>Projets<br>Articles du journal<br>Forum<br>Vos projets récents<br>Festi-Oiseaux 2022<br>Eco-Régions 2021 (Universit | Listes Journal ★ Fan                                                                                                    | roris 🚔 Projets<br>es observations                                                                           |
|                     | ken_j_allison a ajouté une id                                  | lentification à une observation de vous                                                                                                    | © Feb 19                                                                                                    | A Diver in Tahiti Pos<br>holthuisi Slipper Lob<br>Observation of the                                                                                                    | ts the First Parribacus<br>ster to iNat! -<br>Neek 3/1/22                                                    |
|                     | tice<br>₽<br>■                                                 | cureuil Gris ( <i>Sciurus carolinensis</i> )<br>claudie-anne   ∰ Février 13, 2022   ♥<br>Rue St-Jacques O, Magog, QC, CA (Google<br>Mficher Yobservation | 1 Calibre Recherche (<br>, OSM)                                                                                                  | "Fortunately while snorke<br>this beautiful slipper lobs<br>different from the usual o<br><i>antarticus</i> ). I posted it on<br>that there was no picture<br>Read more on the iNatura | ter that was<br>ter that was<br>ter ( <i>Parribacus</i> )<br>of <i>Parribacus</i> holthuis:"<br>lisLorg blog |
|                     | ken_j_allison a                                                | a ajouté une identification<br>u <b>reuil Gris</b><br><i>iurus carolinensis</i> )                                                                        | Feb 19<br>Accepter                                                                                                    | Forum <b>3</b>                                                                                                    | •                                                                                                    |
|                     | Afficher l'observation                                         |                                                                                                    | • Afficher d'avantage                                                                                                    | Batch uploading<br>General question                                                                                                    | 07:05 PM<br>€ 1                                                                                              |
|                     | alanhorstmann a ajouté une                                     | identification à une observation de vous                                                                                                    | © Jan 31                                                                                                    | iNaturalist Updates for Fel<br>News and Updates web<br>ios-app seek monthly-u                                                                                                    | oruary 2022 05:56 PM<br>android-sapp 2<br>pdate                                                              |
|                     |                                                                | urs Noir ( <i>Ursus americanus</i> )<br>claudie-anne   🖬 Août 14, 2021   🔰 4                                                                             | Calibre Recherche                                                                                                    | Adding locations<br>Bug Reports question                                                                                                    | 03:35 PM                                                                                                    |

2. Dans la barre de recherche au centre de l'écran, taper le nom du projet:

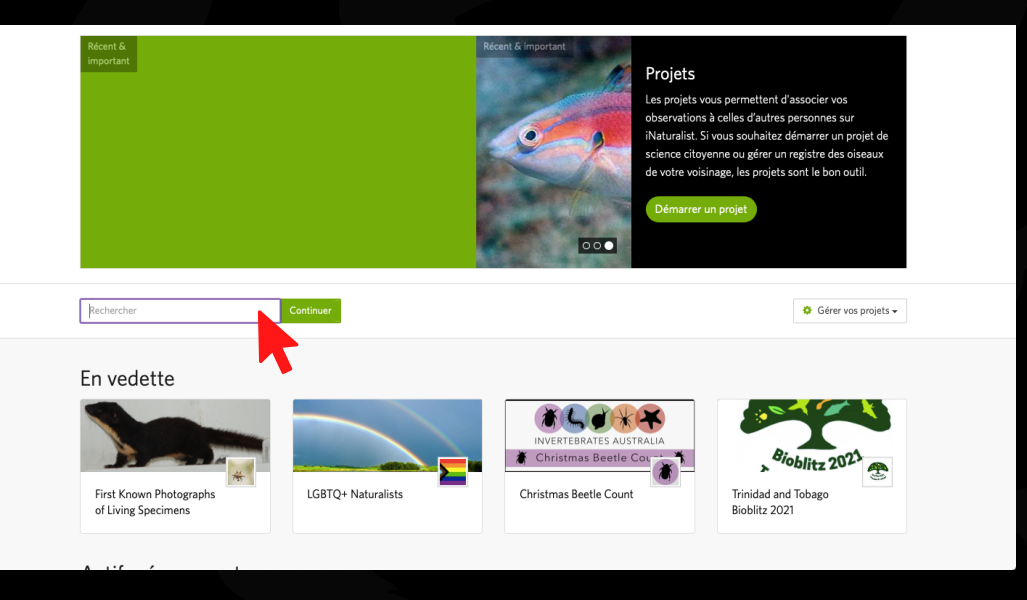

3. Une fois sur la page du projet, cliquez sur S'inscrire. Le projet apparaîtra alors dans vos projets et toutes les observations que vous ajouterez entre le 16 avril et le 19 mai seront automatiquement ajoutées au projet.

| À propos                                                                                                    | S'inscrire 2      |  |  |  |  |  |
|----------------------------------------------------------------------------------------------------|-------------------|--|--|--|--|--|
| Dans le cadre du Festi-Oiseaux et de l'Assée<br>des sciences, le Bioparc de la Gaspésie A is invite<br>à participer à ce projet de sciences participatives!<br>Partager vos observations d'oiseaux tout en<br>participants à un inventaire qui pourrait servir à la<br>communauté scientifique. Pas besoin d'être un<br>expert en identification d'oiseaux, ni un |                   |  |  |  |  |  |
| Lire plus >                                                                                                    | Votre adhésion    |  |  |  |  |  |
| Modifier un projet                                                                                                    | Journal du projet |  |  |  |  |  |

#### Étape 3: Ajouter une observation

1. Appuyer sur Téléverser à haut à droite

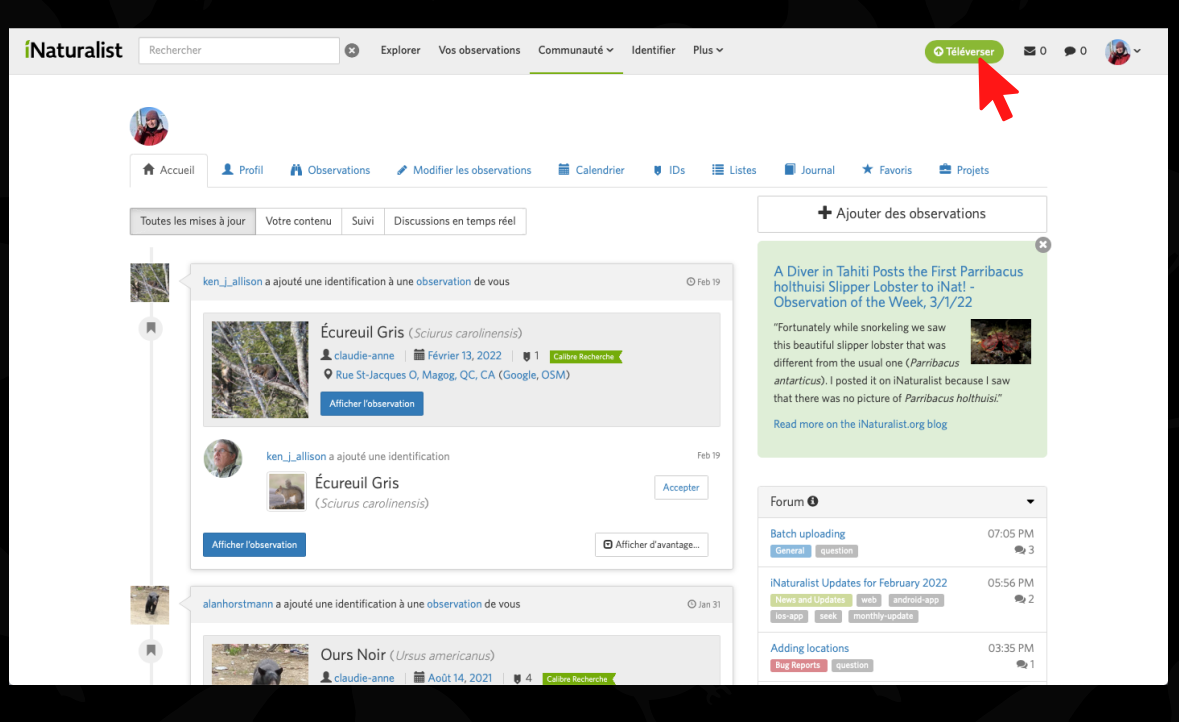

#### 2. Importer votre observation

| Aldader            Subgrader           Containe           Subschwart 2004           Subschwart 2004             Modflier 1 observation:           Lotais           Lotais         Lotais         Lotais         Lot                                                                                                    | <b>í</b> Naturalist                                                 |                                   |                |                   |
|----------------------------------------------------------------------------------------------------|---------------------------------------------------------------------|-----------------------------------|----------------|-------------------|
| Modifier 1 observation :<br>Détails Our de l'espèce Nous sommes presque certains que cet organisme Nous sommes presque certains que cet organisme Nous sommes presque certains que cet organisme Not vice Ioner milleures suggestions: 12:24 PM ES Métange Bicolore Métange Bicolore Metange Bicolore Métange Bicolore Metange Bicolore Metange                                        | 🕂 Ajouter - 🛛 🗱 Supprimer                                           | ,≓ Combiner                       | 伦 Doublon      | Sélectionner tout |
| Détails Our de l'espàce Nous sommes presque certains que cet organisme apartine au genre: Diagnatine au genre: Diagnatina au genre: Diagnatina au genre: Diagnatine | Modifier 1 observation :                                            | Г                                 |                |                   |
| A horn da l'esplos     Image: A horn da l'esplos     Image: A horn da l'esplos                                                                                                    | 🖍 Détails                                                           | •                                 |                |                   |
| Nous sommes preque certains que cet organisme<br>apartime au genre:   space     Not   Secolophus   space     Not   Voici nos mellieures suggestions.:   bit234 PM ES:     Lor   Mésange Biccloré<br>Recolophus focior   Afficher   sti234 PM ES:     Lor   Mésange Biccloré<br>Recolophus focioristatis<br>Vuellement sentéalatis   Afficher   sti234 PM ES:     En   Mésange A Plumet Noir<br>Recolophus africinatis<br>Vuellement sentéalatis   Afficher   sti234 PM ES:     Pro   Mésange A Plumet Noir<br>Suecilophus africinatis<br>Vuellement sentéalatis   Afficher   sti234 PM ES:     E Pro   Mésange A Plumet Noir<br>Suecilophus africinatis<br>Vuellement sentéalatis   Afficher   sti234 PM ES:     E Champs   V   Objecalage horaire   V                                                                                                    | Q Nom de l'espèce                                                   |                                   | and the second |                   |
| Image: Second public decret Afficher sphere   Not Voic Onerse Metange Bicolore bit 2:24 PM ES'   Image: Second public decret Metange Bicolore Afficher   Image: Second public decret Afficher srd   Image: Second public decret Afficher srd   Image: Second public decret Afficher srd   Image: Second public decret Afficher srd   Image: Second public decret Afficher srd   Image: Second public decret Afficher srd   Image: Second public decret Afficher srd   Image: Second public decret Afficher srd   Image: Second public decret Afficher srd   Image: Second public decret Afficher srd   Image: Second public decret Afficher srd   Image: Second public decret Image: Second public decret srd   Image: Second public decret Image: Second public decret srd                                                                                                    | Nous sommes presque ce<br>appartient au genre:                      | ertains que cet orga              | nisme          |                   |
| Noti Voici nos mellieures suggestions.: b 12-34 PM ES'   L'err Mésange Bicloire Afficher   IL Mésange A Pumet Noir Afficher   En Mésange A Pumet Noir Afficher   Pr Mesange A Pumet Noir Afficher   Efficier Mesange A Pumet Noir Afficher   Efficier Mesange A Pumet Noir Afficher   Efficier Mesange A Pumet Noir Afficher   Efficier Mesange A Pumet Noir Afficher   Efficier Mesange A Pumet Noir Afficher   Efficier Mesange A Pumet Noir Afficher   Die Calage horaire ✓                                                                                                    | Baeolophus Genre                                                    |                                   | Afficher       | spèce             |
| Um ministration Métange Bicolore Afficher   Um ministration Métange A Structure stendbåle Afficher   En ministration Métange A Structure Noir<br>Vouellement Noir<br>Providement stendbåle Afficher   En ministration Metange A Structure Noir<br>Vouellement stendbåle Afficher   En ministration Metange A Structure Noir<br>Vouellement stendbåle Afficher   En ministration Metange A Structure Noir<br>Vouellement stendbåle Afficher   En ministration Metange A Structure Noir<br>Vouellement stendbåle Afficher   D Catange A Structure Vouellement Structure Noir<br>Vouellement Structure Noir Afficher                                                                                                    | Note Voici nos meilleures sug                                       | estions.:                         |                | 5 12:34 PM ES     |
| En Mésange à Plumet Noir Afficher foreispisse aircristate Pr Afficher Pr Afficher Execulations bicloir × atricristatus Afficher Echamps Obecatage honaire                                                                                                    | L'em                                                                | e<br>sle                          | Afficher       | ent               |
| Pr Pr                                                                                                    | En Mésange à Plume<br>Baeolophus atricrista<br>Visuellement semblal | et Noir<br><sub>itus</sub><br>ble | Afficher       |                   |
| E Champs ▼<br>O Décalage horaire ▼                                                                                                    | Pri Baeolophus bicol                                                | or × atricristatus                | Afficher       |                   |
| O Décalage horaire                                                                                                    | E Champs                                                            | •                                 |                |                   |
|                                                                                                    | O Décalage horaire                                                  | -                                 |                |                   |
|                                                                                                    |                                                                     |                                   |                |                   |

- 3. Compléter les informations demandées:
- a) Nom de l'espèce: le site vous proposera une identification. Vous pouvez aussi écrire ce que vous avez observé si vous avez identifié l'espèce ;
- b) Vérifiez la date et l'heure de l'observation et l'ajuster si elle n'est pas juste ;
- c) Emplacement: Sélectionner l'endroit le plus précis possible de votre observation sur la carte.
- d) Géoconfidentialité: Si votre photo a été prise sur votre terrain privé et vous souhaitez garder l'emplacement privé, vous pouvez sélectionner l'option masquée (localisation imprécise) ou privé (aucune localisation).
  Seulement la communauté scientifique reconnue aura accès à ces informations.

| Omerville, Magog  | , QC, Canada           |           |                          |                             |                     | ×                                     |
|-------------------|------------------------|-----------|--------------------------|-----------------------------|---------------------|---------------------------------------|
| Carte Satellite   | Rechercher un emplacen | nent      |                          |                             | -                   | 23                                    |
| Google            |                        |           | eccurcis-davier Domér    | Rue Boudrier                | Rue Saint-Jacques O | on Signaler une erreur cartographique |
| Latitude          | Longitude              | Préc. (m) | Géoconfidentialité       | Notes localisées            |                     |                                       |
| 45.29263485751306 | -72.1174631481149      | 2         | ✓ Ouverte<br>Masqué      | Omerville, Magog, QC, Canad | da                  | <b>∓</b> Épingler                     |
|                   |                        | Annuler   | Mettre à jour les observ | vations                     |                     |                                       |

4. Une fois toutes les informations complétées, cliquez sur Soumettre 1 observation. Vous pouvez aussi ajouter plus d'une observation à la fois.